## キャリア別迷惑メール設定

2018年2月現在

## 『e-pa』からのメールが届かない場合、下記の確認をお願いいたします。

## **しつこの** 設定には d アカウントでのログインが必要になります。

- 「迷惑メールおまかせブロック」を契約されている方 <u>https://www.nttdocomo.co.jp/service/omakase\_block/index.html</u>
   迷惑メールフォルダに入っていないか確認してください。
  - 確認方法 https://www.nttdocomo.co.jp/service/omakase\_block/index.html

迷惑メールフォルダ内にあった場合は、迷惑メールの報告を行ってください。迷惑メール報告を行 うことで、対象のメールが通常のメールとして処理されます。

- ・報告方法: https://www.nttdocomo.co.jp/service/omakase\_block/offer\_information/index.html
- かんたん設定を行っている方
  <u>https://www.nttdocomo.co.jp/info/spam\_mail/easy\_setup/index.html</u>
  「受信拒否 弱」に設定してください。
  - 設定方法:https://www.nttdocomo.co.jp/info/spam\_mail/spmode/easy\_setup/index.html
- 指定受信/拒否設定

https://www.nttdocomo.co.jp/info/spam\_mail/spmode/domain/index.html

「受信するメールの選択」で「パソコンなどのメール全般受信する」に設定してください。 「受信するメールの設定」で「登録済メールアドレス・ドメイン」に「e-pa.jp」を追加してくだ さい。

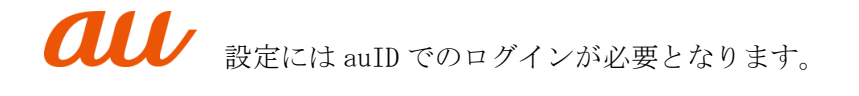

■ 迷惑メールフィルター設定 https://www.au.com/support/service/mobile/trouble/mail/email/filter/

受信リスト設定を行ってください。

https://www.au.com/support/service/mobile/trouble/mail/email/filter/detail/domain/

「迷惑メールフィルター」設定画面
 → [受信リストに登録/アドレス帳受信設定をする]を選択
 →キーワードに「e-pa.jp」と入力し、ドメイン一致を選択してください。また、「必ず受信」にチェックを入れてください。
 → 【受信リストの有効・無効設定】を「有効」にしてください。
 → 「変更する」をクリックして完了です。

## SoftBank 設定には「MySoftBank」にログインする必要があります。

- 確認項目
  - 迷惑メールフィルター設定が「強」になっている場合、「標準」に変更してください。 https://www.softbank.jp/mobile/support/iphone/antispam/email\_i/spammailfilter/
  - 受信許可リストに e-pa のアドレスを追加してください。
    受信許可するメールアドレスに「@e-pa.jp」と入力し、後方一致にしてください。
    <a href="https://www.softbank.jp/mobile/support/iphone/antispam/email\_i/white/">https://www.softbank.jp/mobile/support/iphone/antispam/email\_i/white/</a>
  - 3. ケータイ・PHS からのメールのみ受信になっていないか確認してください。 https://www.softbank.jp/mobile/support/iphone/antispam/email\_i/handset\_phs/
  - 4. URL を含むメールの拒否を行っていないか確認してください。 https://www.softbank.jp/mobile/support/iphone/antispam/email\_i/antiurl/